# Reliability Compliance Tool (RCT) Training Webcast

August 25, 2016

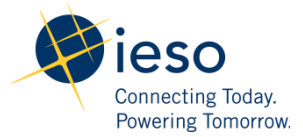

# Agenda

- Tool Overview
- Standard Self Certification Process Views
- EPP/RPA Self Certification Process Views
- Self Reporting Process Views
- Q&A

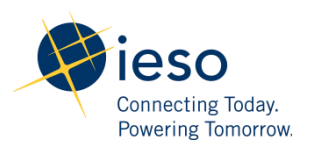

# **Reliability Compliance Tool Training**

### Objectives

 The objective of this training is to provide participants the opportunity to become more familiar with the tool's look and functions in order to successfully perform self-certifications and selfreporting using the new Online IESO RCT.

### • Participation

- The RCT is available to the following registered participant roles:
- Market Participant Compliance Contacts
- Market Participant Escalation Contacts
- Market Participant Emergency Preparedness and Restoration Contacts

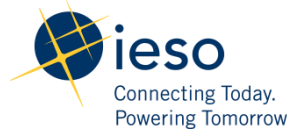

# **RCT** Overview

- The IESO has developed a new RCT application using Online IESO framework, which replaces the existing Reliability Compliance Tool (RCT)
- The new application integrates with existing IESO systems for user authentication and interacts with various other existing IESO databases.
- It delivers the same level of business services to facilitate reliability compliance self-certification and self-reporting for all market participants and IESO users.

# **RCT Implementation Milestones**

| Key Milestone                        | Date         |
|--------------------------------------|--------------|
| Project Initiation                   | March 9      |
| Market Trials Testing (MTT) Complete | June 24      |
| Build Complete                       | July 15      |
| End-to-End UAT Complete              | July 22      |
| Training Complete                    | August 25    |
| Documentation Complete               | September 14 |
| Production Release                   | September 14 |

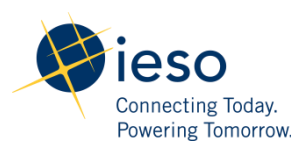

# **Ensuring Access to the RCT**

- Log onto Online IESO : <u>https://online.ieso.ca/</u>
- Enter your user ID/password
- If you have forgotten your password:
  - Click on the forgot password link you will be redirected to the portal
  - Enter your user ID and click continue

| Sign In with<br>Enter your U<br>User Account | a User Account Name and Password<br>ser Account Name.<br>: Name:<br>Continue | Forgot your password<br>Enter your user ID (Acc<br>and click the forgot pas<br>on the next screen<br>Not a registered user?<br>Ask your Organization's<br>Administrator to register<br>Online IESO |
|----------------------------------------------|------------------------------------------------------------------------------|----------------------------------------------------------------------------------------------------|
|                                              |                                                                              | Connecting Today.<br>Powering Tomorrow.                                                                                                    |

ount Name) sword link

Rights r you in

6

# Ensuring Access to the RCT (con't)

- Recovering your password (con't)
  - Click on 'Forgot your password'
  - You will be prompted to answer security question(s)
  - Once answered, you can reset your password
  - Finally, close down your browser and log in again

#### Sign In:

Please type your password and then click on the "enter" button.

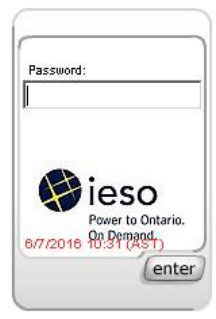

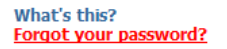

#### Reset Your Password

Confirm N

Please enter your new password below and click "enter", then type it again and click "enter" to confirm your password. Choose a new password that is easy to remember and meets these password rules:

- Case sensitive (The "Caps Lock" key should be off)
- Eight characters or longer
- Contains all of the following three types:
- upper-case
   lower-case
- ower-case
   special character [NOTE Do not use the following special characters in your password: & (ampersand), \ (backslash), < (less than sign), > (greater than sign), ' (single quote)," (double quote).]
- (backslash), < (less than sign), > (greater than sign), ' (single quote), " (double quote)
   Includes no spaces
- Includes no spaces
   Please make sure the "Num Lock" key is off

| vord        | click to type |
|-------------|---------------|
| ew Password | click to type |
|             |               |
|             |               |

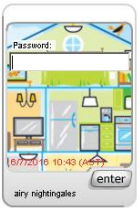

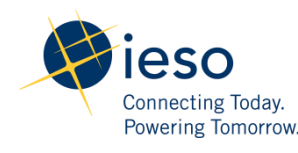

# **Reliability Compliance Tool**

• Here's what you can expect to see after typing the following and pressing enter

<u>https://online.ieso.ca/</u> ...

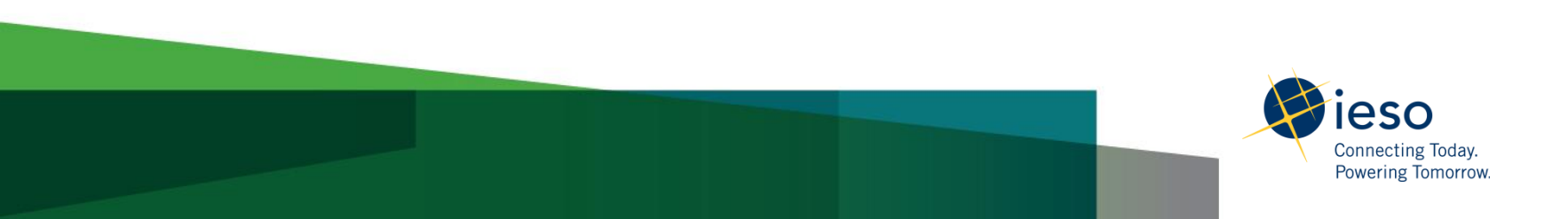

8

# Welcome to Online IESO

### The initial sign in screen:

| eso                                                                                                    |                                                                                                    |
|----------------------------------------------------------------------------------------------------|----------------------------------------------------------------------------------------------------|
| Username                                                                                                    |                                                                                                    |
| Password                                                                                                    |                                                                                                    |
| Remember me on this compute                                                                                                    | ır                                                                                                    |
| Forgot Password                                                                                                    | Sign In                                                                                                    |
| Legal Disclaimer:<br>Attention to Participants: This syst<br>operated by the IESO, and all use<br>governed by the Market Rules. As<br>you have received a unique and co<br>and Password from the IESO to ac<br>agree to maintain their confidentia<br>agree that you are exclusively resp<br>and any activity on this system that<br>of your User Account and Passworn<br>of any unauthorized use of your Us<br>you agree to immediately notify th<br>liable for any loss or damage arisin<br>access or use of your User Account<br>not agree with these terms and co<br>advise the IESO and do not login t | tem is owned and<br>of this system is<br>a registered Participant,<br>onfidential User Account<br>cess this system and you<br>slity. You specifically<br>ponsible for all access to<br>at occurs through the use<br>d. If you become aware<br>ser Account or Password,<br>he IESO. The IESO is not<br>ing from any unauthorized<br>t and Password. If you do<br>onditions, immediately<br>to this system. |

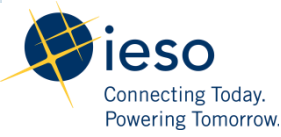

# Once Signed in ...

### You will be taken to the News Tab View for Online IESO

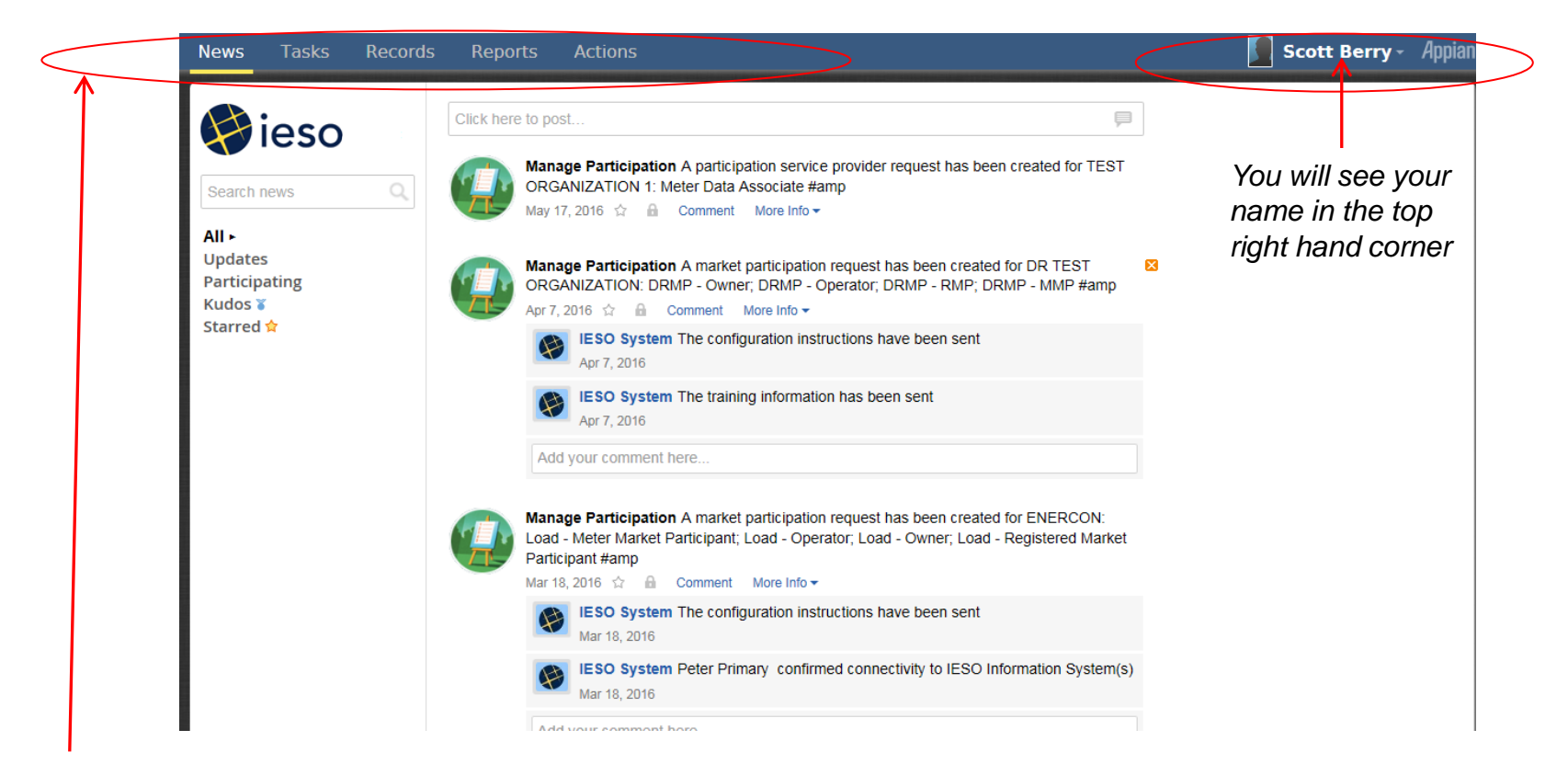

You can then navigate through the Online IESO tabs to perform your required work.

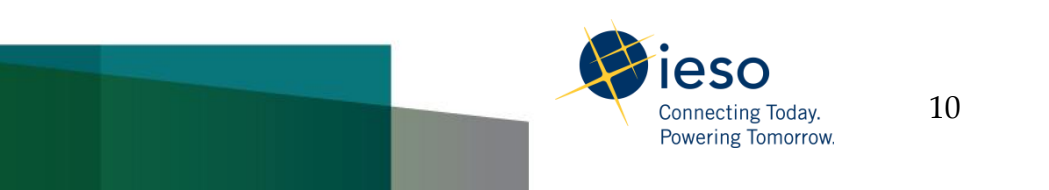

# **RCT Actions Tab**

MPs will be able to see the Report Possible Standards Violation Action only in the Actions Tab

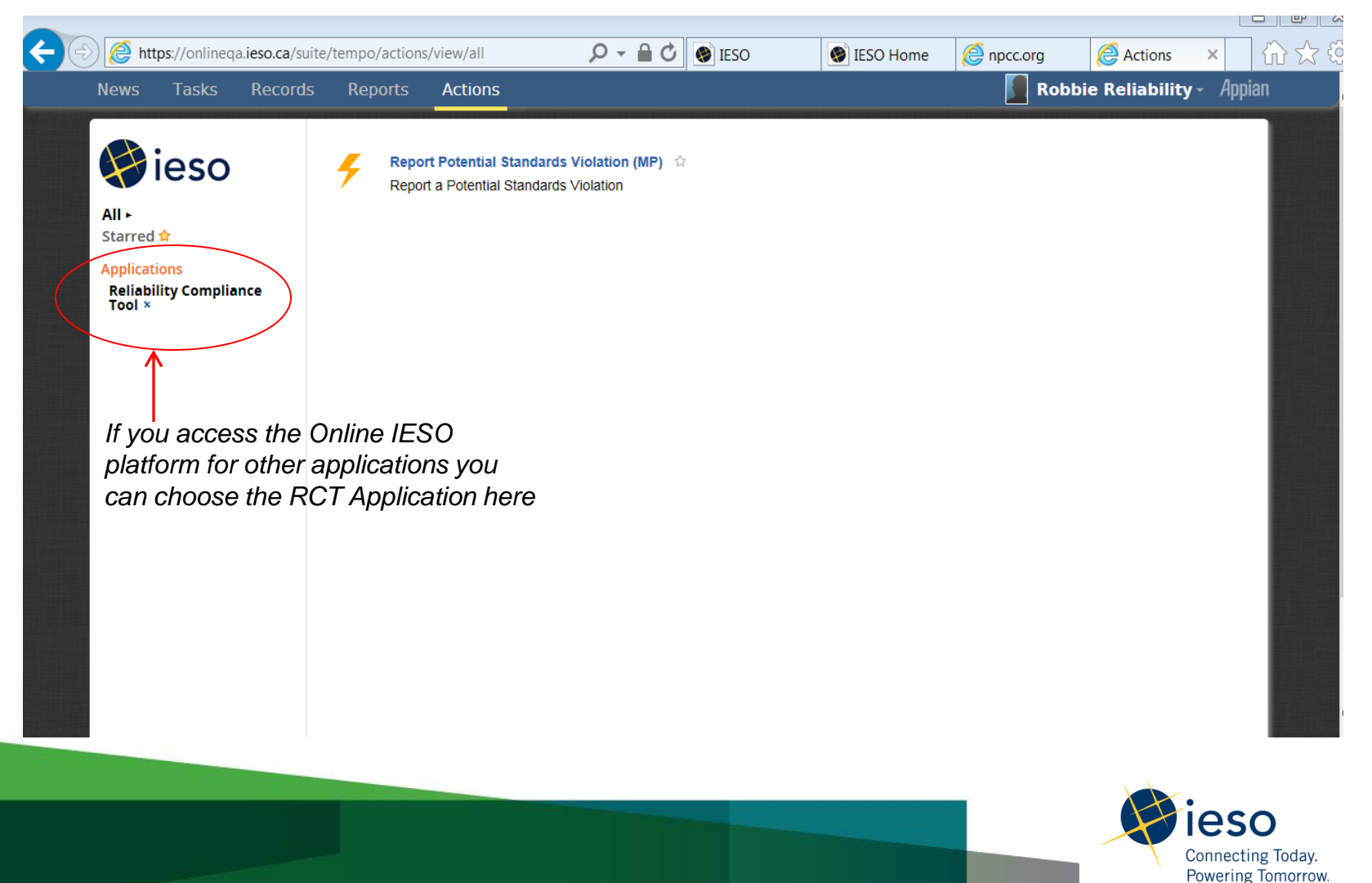

# RCT Tasks Tab

Self Certifications will appear as Tasks in the MP Task Folders and can only be initiated by the IESO

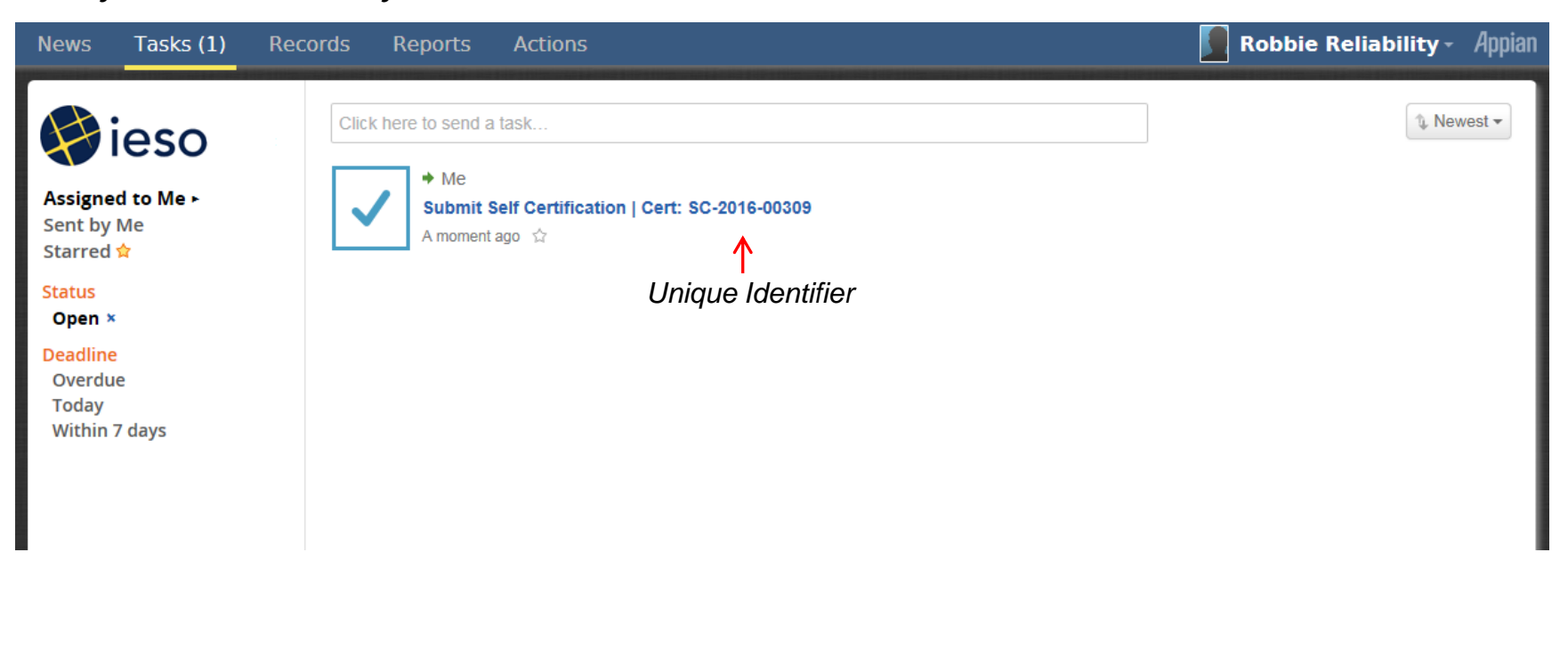

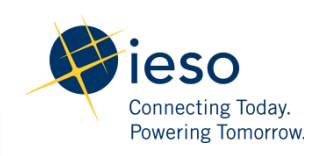

# **RCT Records Tab**

MPs will have a record of their submissions kept in the tool. MPs will only be able to view their own records.

| News Tasks Record | s Reports Actions                                                                                                    | <b>Robbie Reliability</b> - Appiar |
|-------------------|----------------------------------------------------------------------------------------------------|------------------------------------|
| eso<br>All        | Records<br>RCT MP Potential Violations<br>Provides details of all of your organization's potential violations and status |                                    |
|                   | RCT MP Self Certifications<br>Provides details of all of your organization's Self-Certification Requests                 |                                    |
|                   | Users<br>Directory of users                                                                                              |                                    |
|                   |                                                                                                    |                                    |
|                   |                                                                                                    |                                    |
|                   |                                                                                                    |                                    |
|                   |                                                                                                    |                                    |
|                   |                                                                                                    |                                    |

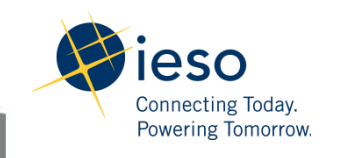

# Self Certifications

- The ERO and MACD are transitioning to a selfcertification program that focuses on the most critical reliability standards and that is tailored to each market participant's risk profile. In addition, to increase the level of compliance assurance, in the future MACD will require market participants to attach evidence of compliance to their self-certifications.
- The tool has been developed to accommodate these more detailed or "Guided" Self Certifications as well as EPP/RPA Self-Certifications.

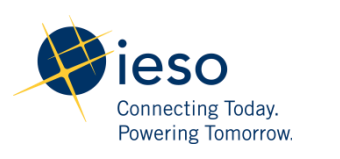

### NERC Standards Self-Certification Notification

• Guided Self-Certifications: MPs will receive an email notification with a link to the Self-Certification Task in their Online IESO account.

| File Messa                                                                                     | ge                                                                                                    |                                                                                                    |                    |                                                      |                        |                   | ۵ 🕜                                                    |
|------------------------------------------------------------------------------------------------|----------------------------------------------------------------------------------------------------|----------------------------------------------------------------------------------------------------|--------------------|------------------------------------------------------|------------------------|-------------------|--------------------------------------------------------|
| <ul> <li>Ignore X</li> <li>Sunk → Delete</li> <li>Delete</li> <li>If there are prob</li> </ul> | Reply Reply Forward More -<br>All<br>Respond                                                                                                    | Image: Spectrum     Image: Spectrum     Image: Spectrum     Image: Spectrum       Image: Spectrum     Image: Spectrum     Image: Spectrum       Image: Spectrum     Quick Steps | Actions →     Move | Mark Unread<br>Categorize *<br>Follow Up *<br>Tags 5 | Translate<br>↓ Editing | Q<br>Zoom<br>Zoom | Copy Copy<br>Message Attachments<br>Enterprise Connect |
| From: Online<br>To:<br>Cc:<br>Subject: New T                                                   | e IESO - QA <onlineqa@ieso.ca><br/>Task: Submit Self Certification   Cert: SC-2</onlineqa@ieso.ca>                                                         | 016-00309                                                                                                    |                    |                                                      |                        |                   | Sent: Sun 2016/06/05 1:00 PM                           |
| Submit Sel<br>This task w<br>The task pr<br>To view the t<br>This message ha                   | If Certification   Cert: SC-201<br>vas assigned to you on Jun 5, 20<br>riority is Normal<br>task, please <u>follow this link</u><br>as been sent by Appian | 6-00309<br>16 11:59 AM EST                                                                                                    | ——— Click          | the Link                                             |                        |                   |                                                        |

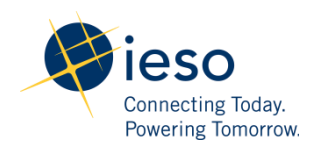

# **Online IESO Sign in Prompt**

| ieso                                                                                                    |                                                                     |
|----------------------------------------------------------------------------------------------------|---------------------------------------------------------------------|
| Username                                                                                                    |                                                                     |
| Password                                                                                                    |                                                                     |
| Remember me on this computer                                                                                                    | Sign In                                                             |
| Legal Disclaimer:<br>Attention to Participants: This system is owned and<br>operated by the IESO, and all use of this system is                                                                                                    | Sign In                                                             |
| governed by the IESO, and an use of this system is<br>governed by the Market Rules. As a registered Parti<br>you have received a unique and confidential User Ar<br>and Password from the IESO to access this system a<br>agree to maintain their confidentiality. You specifica<br>agree that you are exclusively responsible for all ac<br>and any activity on this system that occurs through<br>of your User Account and Password. If you become | cipant,<br>ccount<br>and you<br>illy<br>cess to<br>the use<br>aware |
| of any unauthorized use of your User Account or Pa-<br>you agree to immediately notify the IESO. The IESO                                                                                                    | ssword,<br>) is not<br>thorized                                     |

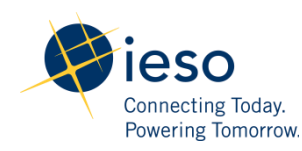

# Self Certification Task

- A Self-Certification Task will be waiting for you in your Tasks area
- The task will identify it as a Self-Certification and have a unique Identifier for your records

|                                                                                                    | pian |
|----------------------------------------------------------------------------------------------------|------|
| Click here to send a task   Assigned to Me-Sent by Me   Status   Open ×   Deadline   Overdue   Today   Within 7 days | -    |

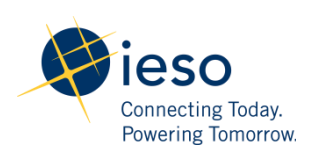

# Self-Certification Submission Screen

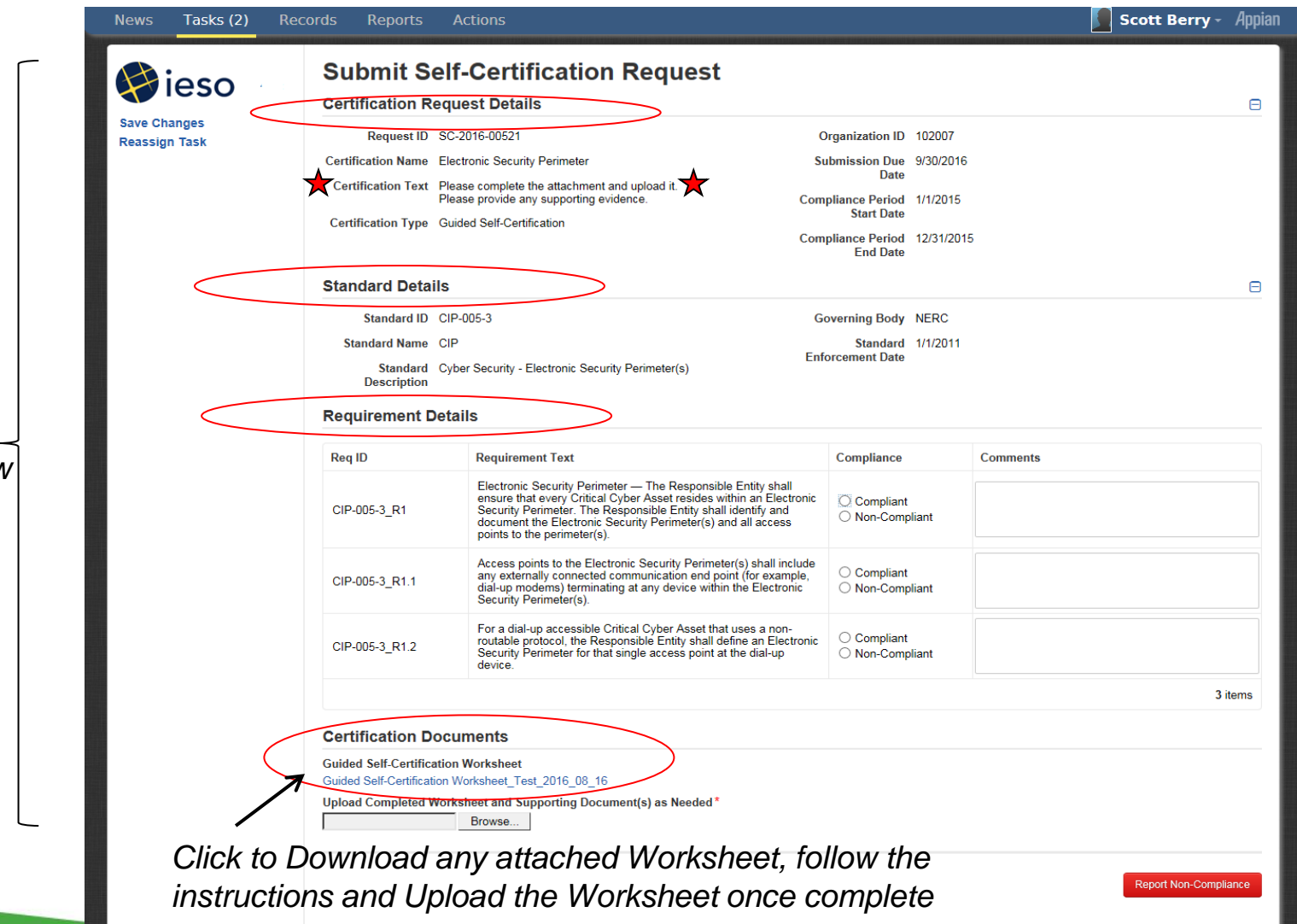

# **Guided Self Certification Worksheet**

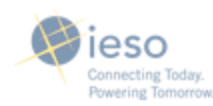

CONFIDENTIAL - Non-Public Information

#### **Guided Self-Certification Worksheet**

Standard: Test Requirements: Test Compliance Period: Jan 1 – Dec 31, 2015

SCOPE: Provide summary of your compliance with the applicable Standard Requirements above.

#### Supporting Evidence and Documentation Registered Entity Response:

Describe, in narrative form, how you meet (or do not meet) compliance with the Requirements.

Include a concluding statement stating the results of the self-certification.

Your narrative and concluding statement here.

#### **Registered Entity Evidence:**

Provide the following for all evidence submitted (Insert additional rows if necessary):

File Name, File Extension, Document Title, Revision, Date, Page(s), Section(s), Section Title(s), Description

Your Evidence references here

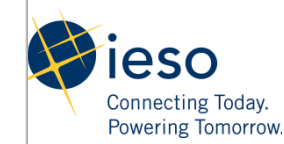

Submit your evidence with this attachment.

## **Complete Self-Certification**

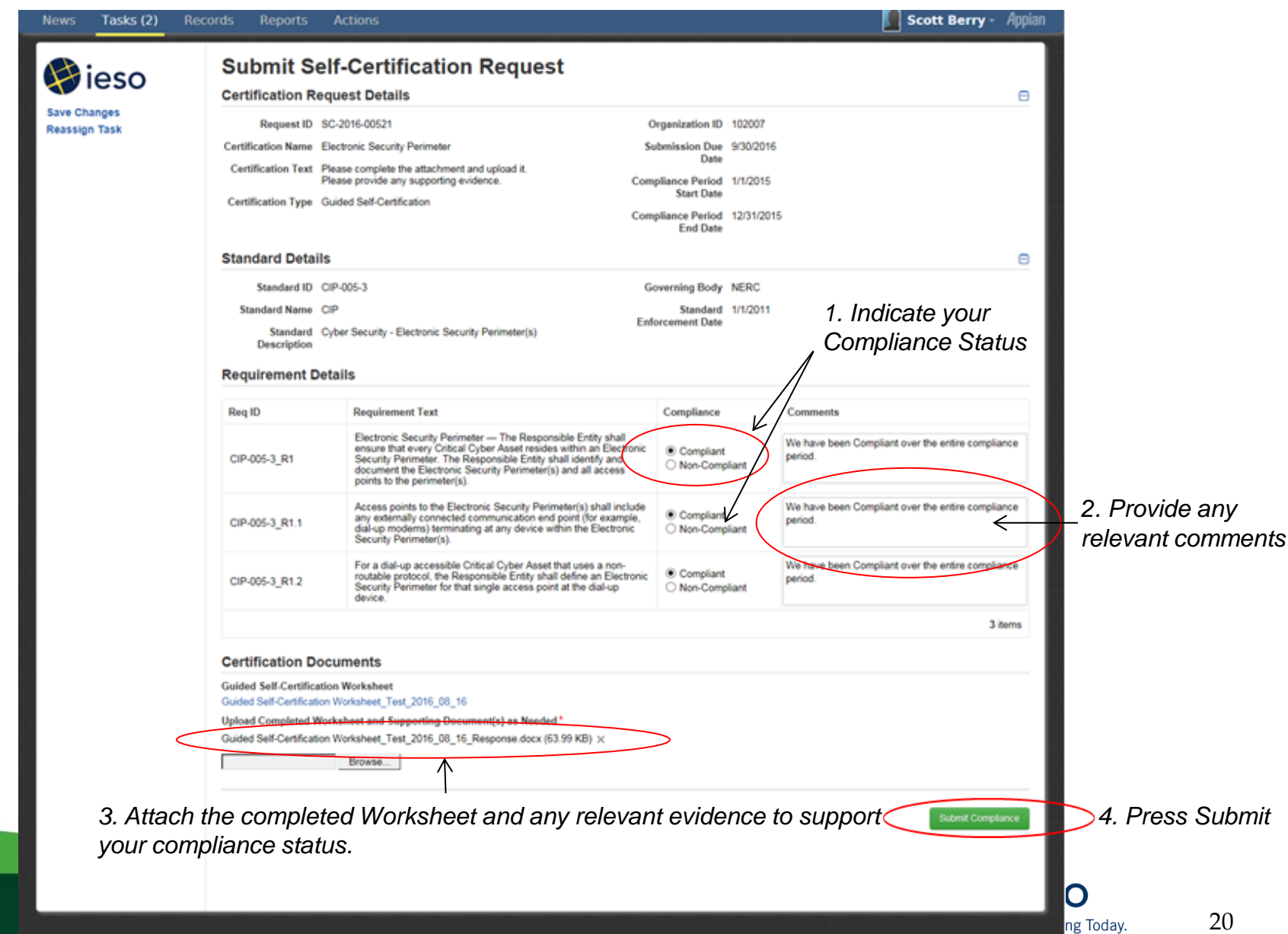

20

Tomorrow.

# **Optional PDF Download**

| News Tasks (2) Rec | ords Reports Actions                                                                                                    | Scott Berry - | Appian |
|--------------------|----------------------------------------------------------------------------------------------------|---------------|--------|
| <b>ieso</b>        | <b>Download Self Certification Submission</b><br>Download the PDF of your submission for your records. Once closed, this document will no longer be available. |               |        |
| Save Changes       | Self-Cert Request SC-2016-00521 🖛 Select if you want to download a pdf copy of you                                                                             | ır submission |        |
|                    | Close                                                                                                    |               |        |
|                    |                                                                                                    |               |        |
|                    |                                                                                                    |               |        |
|                    |                                                                                                    |               |        |
|                    |                                                                                                    |               |        |
|                    |                                                                                                    | ieso          |        |

21

Connecting Today. Powering Tomorrow.

# **MP PDF Download Example**

• PDF will include a title page, details of your submission and a copy of the attachments included in your submission.

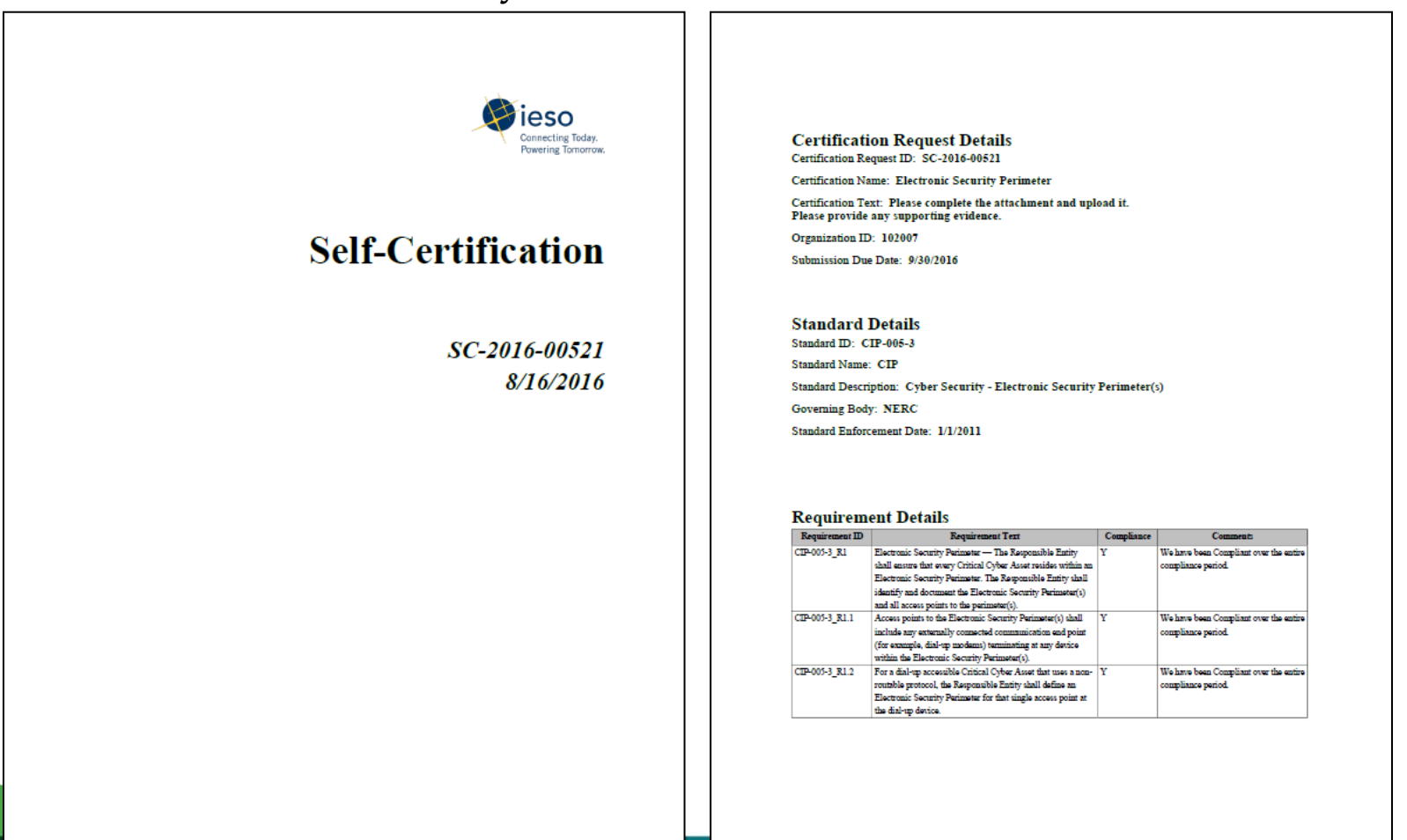

# MP PDF Download Example Con't

PDF will include a title page, details of your submission and a copy of the • attachments included in your submission.

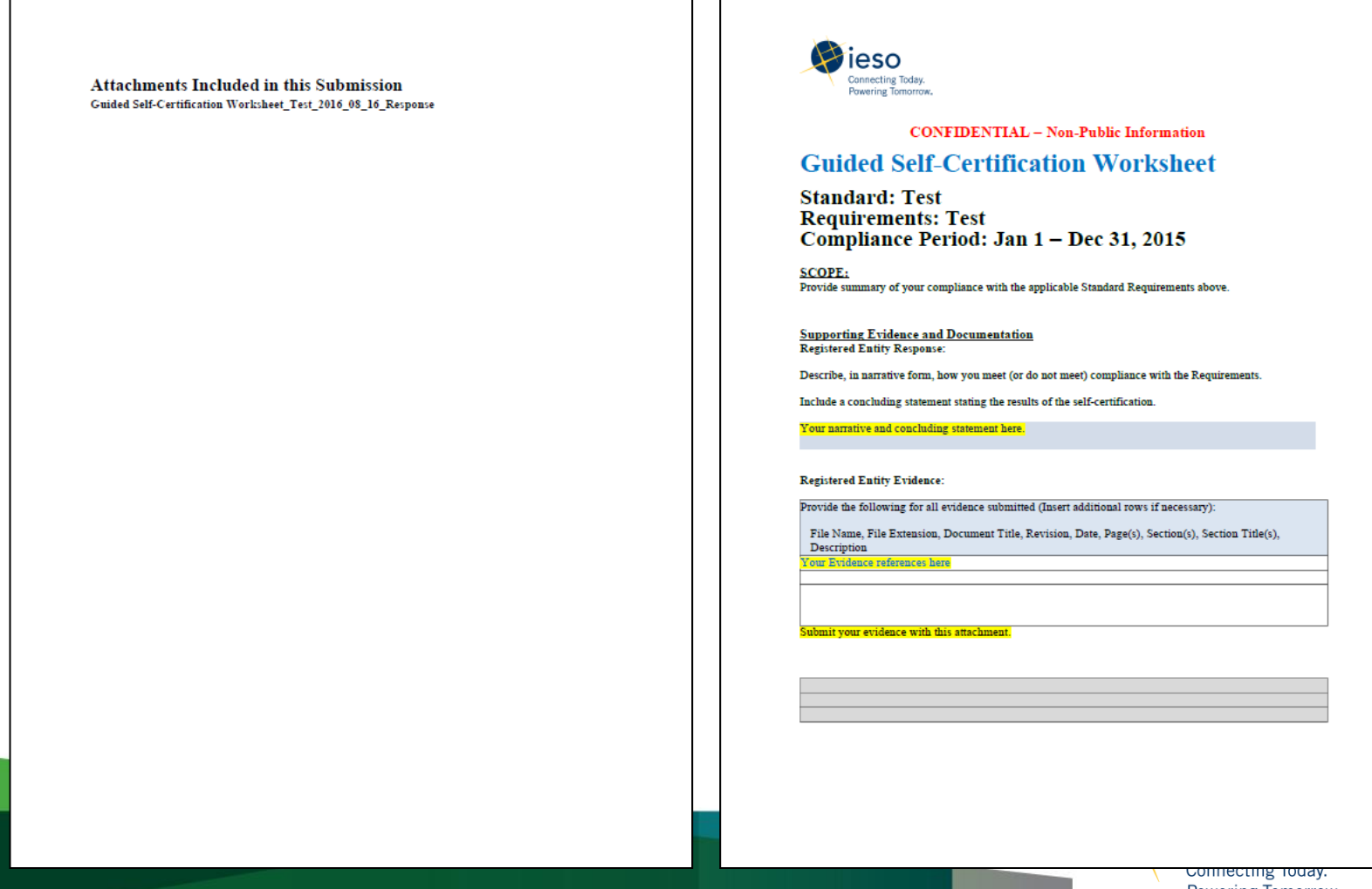

# MP Self-Certification Record Storage

| News Tasks                                                                                                    | Records | s Reports                                                                | Actions                                                                                                    |                                                               |                    |      |        | 🚺 Ze | ed Zappa - Appian |          |
|----------------------------------------------------------------------------------------------------|---------|--------------------------------------------------------------------------|----------------------------------------------------------------------------------------------------|---------------------------------------------------------------|--------------------|------|--------|------|-------------------|----------|
| ieso<br>All b                                                                                                    | D       | Record<br>Prov                                                           | S<br>T MP Potential Violations<br>vides details of all of your or<br>T MP Self Certifications<br>vides details of all of your o<br>ers<br>ectory of users | rganization's reported poter<br>rganization's Self-Certificat | tintial violations | <br> | Select |      |                   |          |
| News Tasks Rec                                                                                                    | ords Re | eports Ac                                                                | tions                                                                                                    |                                                               |                    |      |        |      | 🚺 Zed Zappa       | - Appian |
| Search RCT MP Self Certil C<br>Search RCT MP Self Certil C<br>All -<br>Status<br>Approved<br>Completed<br>In-progress<br>Submission Due In<br>Next 1 week<br>Next 1 month<br>Next 3 months<br>3 months or more | RC      | C MP Se<br>SC-2016-0<br>Request T<br>Standard:<br>Due Date:<br>Created O | elf Certificat                                                                                                    | tions<br>ation<br>ST                                          |                    |      |        |      |                   |          |
|                                                                                                    |         |                                                                          |                                                                                                    |                                                               |                    |      |        |      | Connecting        | g Today. |

# MP Self-Certification Record Storage

| News Tasks Reco                      | ords Reports Actions                                                                                                    |                                                                                                    |                                                    | Zed Zappa - 🛛 | Appian |
|--------------------------------------|----------------------------------------------------------------------------------------------------|----------------------------------------------------------------------------------------------------|----------------------------------------------------|---------------|--------|
| () ieso                              | Records / RCT MP Self Certifications<br>SC-2016-00521 Follow                                                                                                    |                                                                                                    |                                                    |               |        |
| Summary •<br>News<br>Related Actions | tws       Tasks       Records       Reports       Actions         Records / RCT MP Self Certifications       SC-2016-00521       Follows         lews       In Progress         elated Actions       Certification Request Details         Request ID       SC-2016-00521         Certification Name       Electronic Security Perimeter         Certification Text       Please complete the attachment and upload it.<br>Please provide any supporting evidence.         Certification Type       Guided Self-Certification         Self Certification Details       Requirement Id         CIP-005-3_R1       CIP-005-3_R1.1         CIP-005-3_R1.2       CIP-005-3_R1.2 | Approved                                                                                                    | Complete                                           |               | 8      |
|                                      | Request ID       SC-2016-00521         Certification Name       Electronic Security Perimeter         Certification Text       Please complete the attachment and upload it.<br>Please provide any supporting evidence.         Certification Type       Guided Self-Certification         Self Certification Details                                                                                                    | Organization ID 11<br>Submission Due 9<br>Date<br>Compliance Period 1/<br>Start Date<br>Compliance Period 12<br>End Date | 02007<br>(30/2016<br>(1/2015<br>2/31/2015          |               |        |
|                                      | Requirement Details 📀                                                                                                    |                                                                                                    |                                                    |               |        |
|                                      | Requirement Id                                                                                                    |                                                                                                    | Compliance Outcome                                 |               |        |
|                                      | CIP-005-3_R1                                                                                                    |                                                                                                    | ٢                                                  |               |        |
|                                      | CIP-005-3_R1.1                                                                                                    |                                                                                                    | ( 70 )                                             |               |        |
|                                      | CIP-005-3_R1.2                                                                                                    |                                                                                                    |                                                    |               |        |
|                                      |                                                                                                    | /<br>Green che<br>Red <mark>X</mark> ind                                                                                 | eck mark indicates compl<br>licates non-compliance | iant          |        |

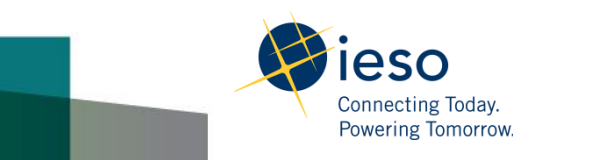

### **EPP/RPA Self-Certification Notification**

• EPP/RPA Self-Certification: Similarly, MPs will receive an email notification with a link to the Self-Certification Task in their Online IESO account.

| File Message                                                                                                    |                                                                                                    |                                                                                                    |            |                |                                            |                                                        |      |                                  | ۵ ()                  |
|----------------------------------------------------------------------------------------------------|----------------------------------------------------------------------------------------------------|----------------------------------------------------------------------------------------------------|------------|----------------|--------------------------------------------|--------------------------------------------------------|------|----------------------------------|-----------------------|
| Gangarore X Angle Angle | Reply Forward 🍋 More -                                                                                          | Image: Application of the second second | r<br>ete ⊽ | Move Actions * | Mark Unread<br>Categorize *<br>Follow Up * | A→     Find       Translate     →       Y     Select → | Zoom | Copy Copy<br>Message Attachments |                       |
| Delete                                                                                                    | Respond                                                                                                    | Quick Steps                                                                                                    | - Gi       | Move           | Tags 🖬                                     | Editing                                                | Zoom | Enterprise Connect               |                       |
| If there are problems with<br>From: Online IESO - QA<br>To:<br>Cc:<br>Subject: New Task: Subm                                                                                                    | how this message is displayed<br>\ <onlineqa@ieso.ca><br/>it Self Certification   Cert: SC-2</onlineqa@ieso.ca> | , click here to view it in a web browser.<br>016-00309                                                                                                    |            |                |                                            |                                                        |      | Sent: Sun 2016/06/05             | 1:00 PM               |
| Submit Self Certifi<br>This task was assig<br>The task priority is<br>To view the task, ple                                                                                                    | ication   Cert: SC-201<br>Ined to you on Jun 5, 20<br>Normal<br>ase <u>follow this link</u>                     | 16-00309<br>016 11:59 AM EST                                                                                                    |            | —— Click       | the Link                                   |                                                        |      |                                  | <ul> <li>▲</li> </ul> |

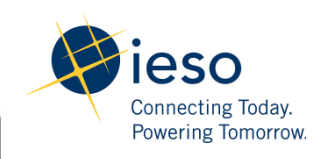

# **EPP/RPA Self Certification Form**

• MPs are asked to complete the attached forms and obtain the appropriate sign off before submitting

| News | Tasks (1)                              | Records | Reports | Actions                                                                                                    |                       |                                                                                                    |  | Robbie Reliability - | Appian          |
|------|----------------------------------------|---------|---------|----------------------------------------------------------------------------------------------------|-----------------------|----------------------------------------------------------------------------------------------------|--|----------------------|-----------------|
| News | Tasks (1)<br>ieso<br>hanges<br>gn Task | Records | Reports | Actions If-Certificat quest Details SC-2016-00306 Emergency Preparedne Please complete the se attachment and submit Please follow the instru attachment if you have for the compliance perio sult -Compliant en in June 2015 as per bcuments ness Plan (EPP) Self- 3.0 forksheet and Support | ation Reques          | eet Needed* Organization ID 102200 Submission Due 6/6/2016 Date Certification Type Emergency Preparedness Plan thanges to the current plan. |  |                      | Appian<br>ation |
|      |                                        |         |         | (M_1608_v8.0_060320                                                                                                    | 116.docx (64.57 KB) × |                                                                                                    |  | Submit Comp          | iance           |

# **Optional PDF Download**

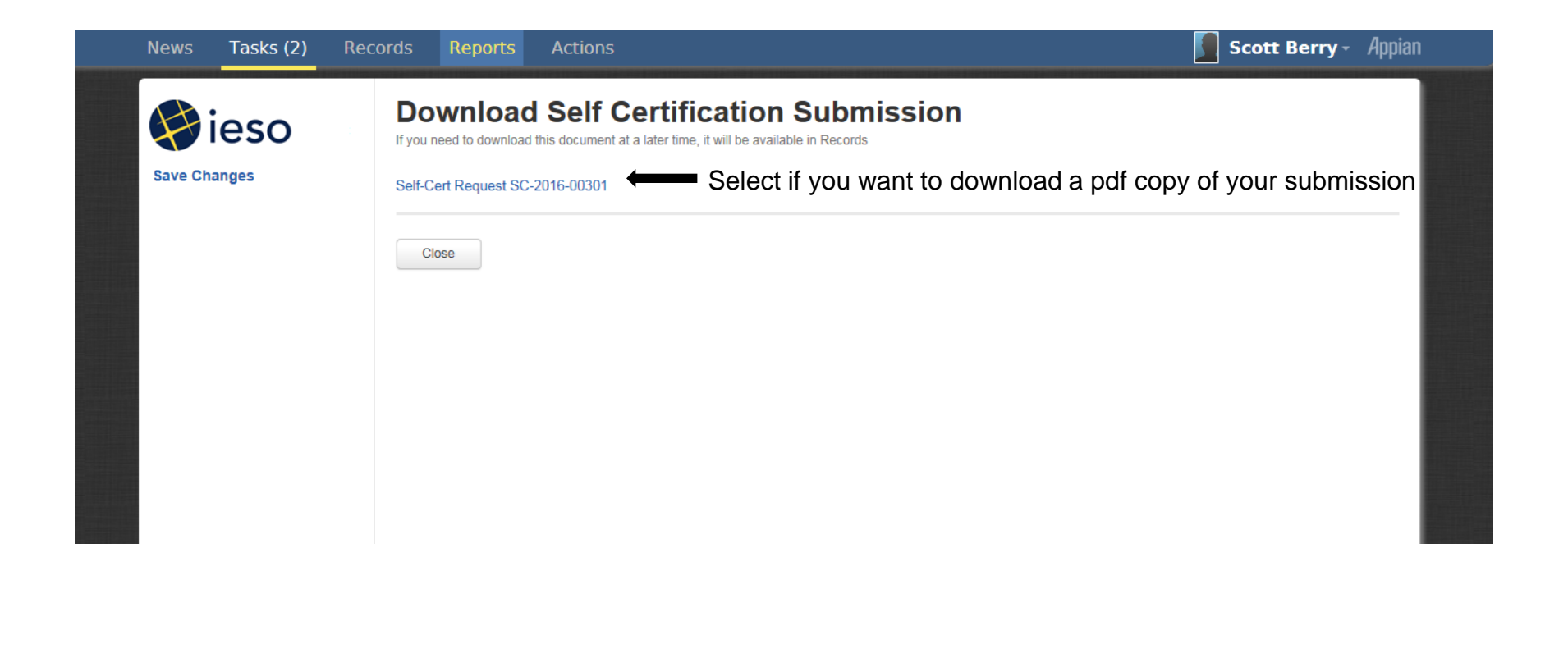

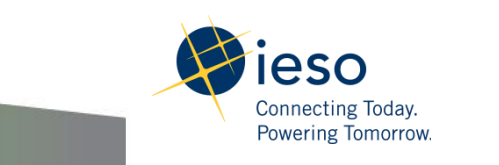

## **PDF Downloadable Record**

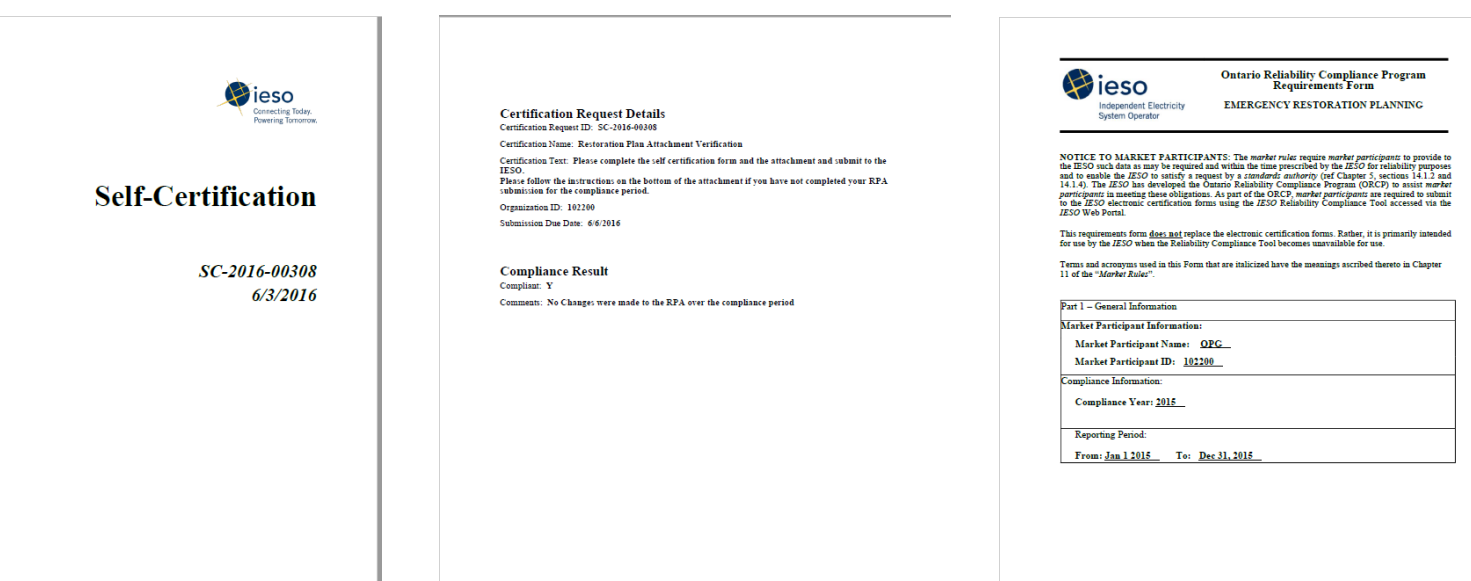

Reference Document(s) Market Manual 7.8 – Ontario Power System Restoration Plan (OPSRP) Market Rules Chapter 5 - Power System Reliability, Section 11.3

Signature

There full ambienty to blued date another pure/rispont. I courtly that all advantations set out or referred to in this form in the scoutche and courselves to the date of this conflictions. If Earlier traderstand that this information is provided in accordance with the requirements of Chapter 5, Section 14.1.1 of the morter rules. The materiand that this information is subject to verification by the ZESO and that such a review or andit will require all information set out or referred to in this form be verified by appropriate documentation.

Certified by MPCC :

IESO\_FORM\_1609 v10.0 Page 1 of4

Robert Reliability

Robert Reilability

Date of Certification: June 3, 2016

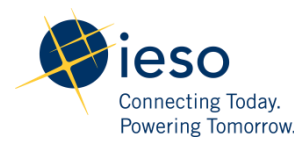

Part 2 – Market Participant Compliance Reporting

As an authorized representative of the market participant, I certify that the market participant was:

COMPLIANT with the requirements of IESO-FORM-1609 stated below for the entire Reporting Period.

Did the review of your restoration participant attachment during the compliance reporting Period require any changes to be made? Please respond either 'Yes' or 'No' and include your comments, if any.

Please enter the last restoration participant attachment review date completed during the Reporting Period.

Comments: No, No changes were necessary to the RPA

NON-COMPLIANT for a portion of or the entire Reporting Period with some or all requirement(s) of IESO-FORM-1609, but in compliance with all other applicable requirements of IESO-FORM-1609 for the entire Reporting Period, as indicated below.

R1: All rectoration participants must submit a restoration participant attachment to the IESO and must contain the following information:

1.1: Facilities:

1.1.1: All facilities covered by the attachment are identified.

1.1.2: All directly-connected facilities, including control centres, that are prewired to accept backup/portable generation and loads that can be supplied from this source are identified.

- 1.6: Restoration participants must verify that they:
- 1.6.1: Deliver a training program to operators, which includes their restoration obligations and expected actions, and is based on the equipment and tools that they operate.
- 1.6.2: Provide two hours of restoration-related training every two calendar years to their field switching personnel that perform unique restoration-related tasks that are outside their normal tasks.
- 1.6.3: Have shown due diligence in preparing their operators to fulfill their restoration obligations by ensuring they have attended restoration training within the last three years.
- 1.6.4: Maintain operator training records.
- 1.6.5: Restoration participants that operate carified black start facilities in the start operate carified black start facilities related training every for calendar years to any operating personal responsible for performing startup of black start generation unitz and energization of the associated initial bus/circuit on the restoration path.
- 1.7: Restoration participants that use agents to fulfill any restoration-related operating obligations remain responsible for fulfilling those obligations, including training of the agents. In addition, the restoration participant must:
- 1.7.1: Identify that agents are used and the *facilities* they operate.
- 1.7.2: Identify the agreements that govern the use of their operating agents.
- 1.8: Restoration participants must provide the following contact information

# Self-Certification submission reminders

- Notifications will be released via email according to the following timelines to Market Participants:
  - The Market Participant Compliance Contact (MPCC) will receive:
  - 1. The Initial Self Certification request
  - 2. Notification that the submission is due in 15 days
  - 3. Notification that the submission is due in 10 days
  - The Market Participant Escalation Contact (MPEC) will receive:
  - 4. Notification that the submission is due in 5 days Once the submission has been made by the Market Participant the notifications are cancelled.
- MACD will be notified if your submission is past due.

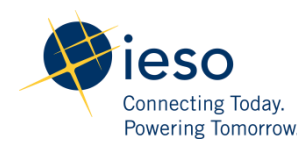

# Copies of Self-Certifications to MACD records

- All Self-Certifications are sent to a MACD folder in the IESO Records Repository.
- Compliant Self- Certifications and evidence are stored for MACD review.
- Those Self Certifications marked as Non-Compliant are flagged for MACD review and follow-up

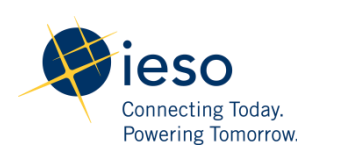

# Self Reporting

- Self-reporting relies on the monitoring mechanisms of the market participant's internal compliance program to systematically review their compliance with reliability standards, and to detect potential non-compliance.
- If a market participant believes that they may have breached a reliability standard, they are strongly encouraged to take all reasonable steps to mitigate the impact that the breach may have caused on reliability and self-report the breach in a timely manner.

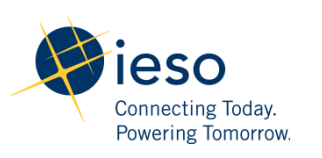

# Self Reporting through the RCT

• MPs can initiate a standards self report via the Online IESO RCT Actions Tab.

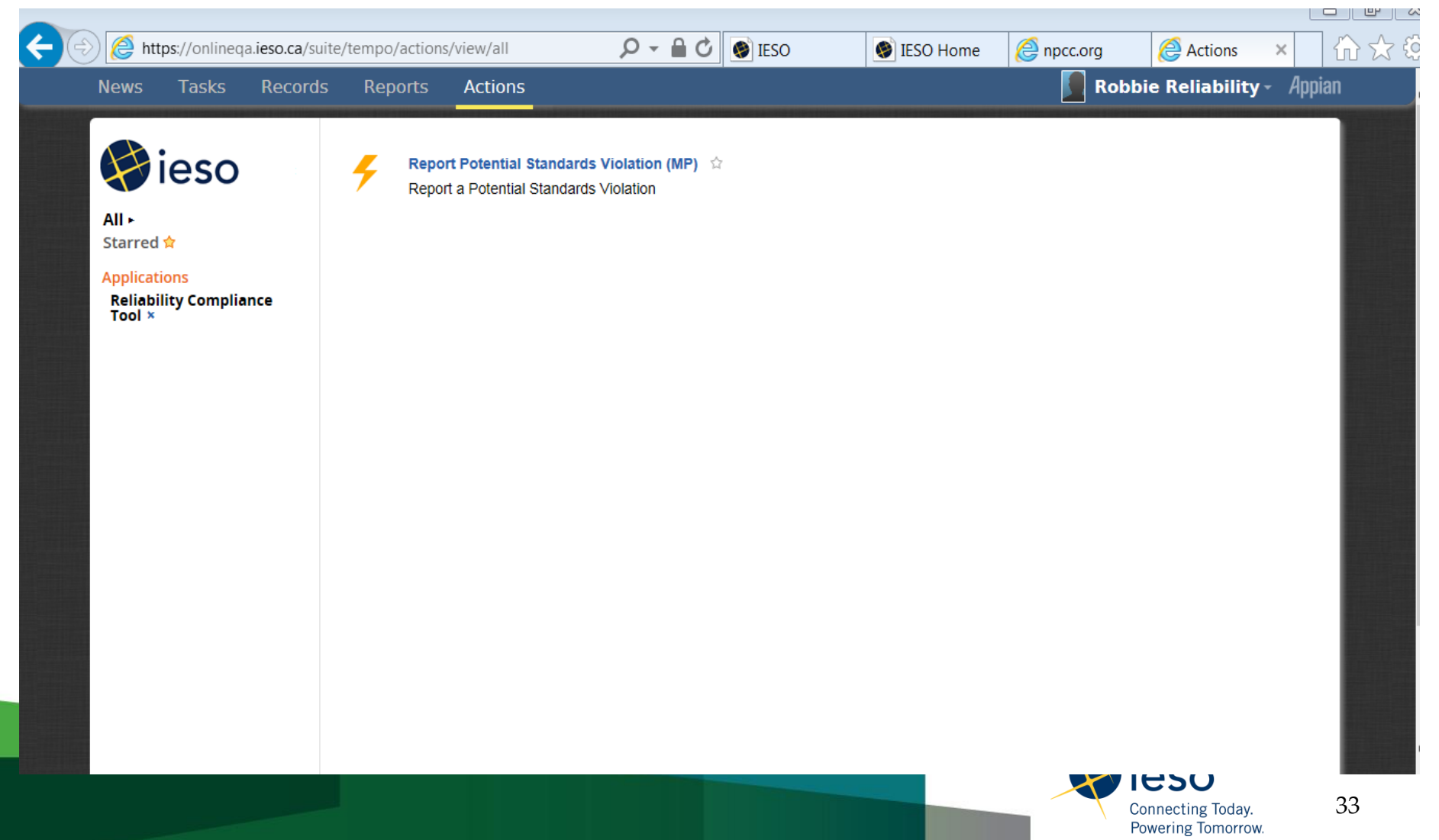

## Complete the Possible Violations Form

| lews Tasks (1) F | Records Reports Actions                                      |                                   | Zed Zappa - Appian |
|------------------|--------------------------------------------------------------|-----------------------------------|--------------------|
|                  | Submit Potential Standards Vi                                | olation                           |                    |
| leso 🤇           | Complete form and upload any mitigation plan documents below |                                   |                    |
| Save Changes     | Provide Details                                              |                                   |                    |
|                  | Report Date                                                  | Violation Start Date*             |                    |
|                  | Organization                                                 | M/d/yyyy                          |                    |
|                  | HYDRO ONE NETWORKS INC. (102007)                             | Violation End Date                |                    |
|                  | Detection Date *                                             | Leave blank if still in violation |                    |
|                  | ili diyyyy                                                   |                                   |                    |
| $\subset$        |                                                              |                                   |                    |
|                  | Market Rules                                                 |                                   |                    |
|                  |                                                              |                                   | ^                  |
|                  |                                                              |                                   |                    |
| _                |                                                              |                                   | ~                  |
| $\langle$        | Description Of Incident *                                    |                                   |                    |
|                  |                                                              |                                   | ^                  |
|                  |                                                              |                                   |                    |
|                  |                                                              |                                   | ¥                  |
| $\subset$        | Details *                                                    |                                   |                    |
|                  |                                                              |                                   | ^                  |
|                  |                                                              |                                   | ~                  |
|                  |                                                              |                                   |                    |
|                  | Summary                                                      |                                   |                    |
|                  |                                                              |                                   |                    |
|                  |                                                              |                                   | ~                  |
|                  | Action taken to date *                                       |                                   |                    |
|                  |                                                              |                                   | _                  |
|                  |                                                              |                                   |                    |
|                  |                                                              |                                   | ~                  |
|                  |                                                              |                                   |                    |
|                  | Attach Documents                                             |                                   |                    |
|                  | Browse                                                       |                                   |                    |
|                  | Commentaliatory                                              |                                   |                    |
|                  | Comment History                                              |                                   |                    |
|                  | Date User                                                    | Comment                           |                    |
|                  |                                                              | No items available                |                    |
|                  | 9 Arid Comment                                               |                                   |                    |
|                  | Providentinent                                               |                                   |                    |
|                  |                                                              |                                   |                    |
|                  | Cancel                                                       |                                   | Submit             |
|                  |                                                              |                                   |                    |

34

# Submit Possible Violation Form with relevant supporting attachments (part 1)

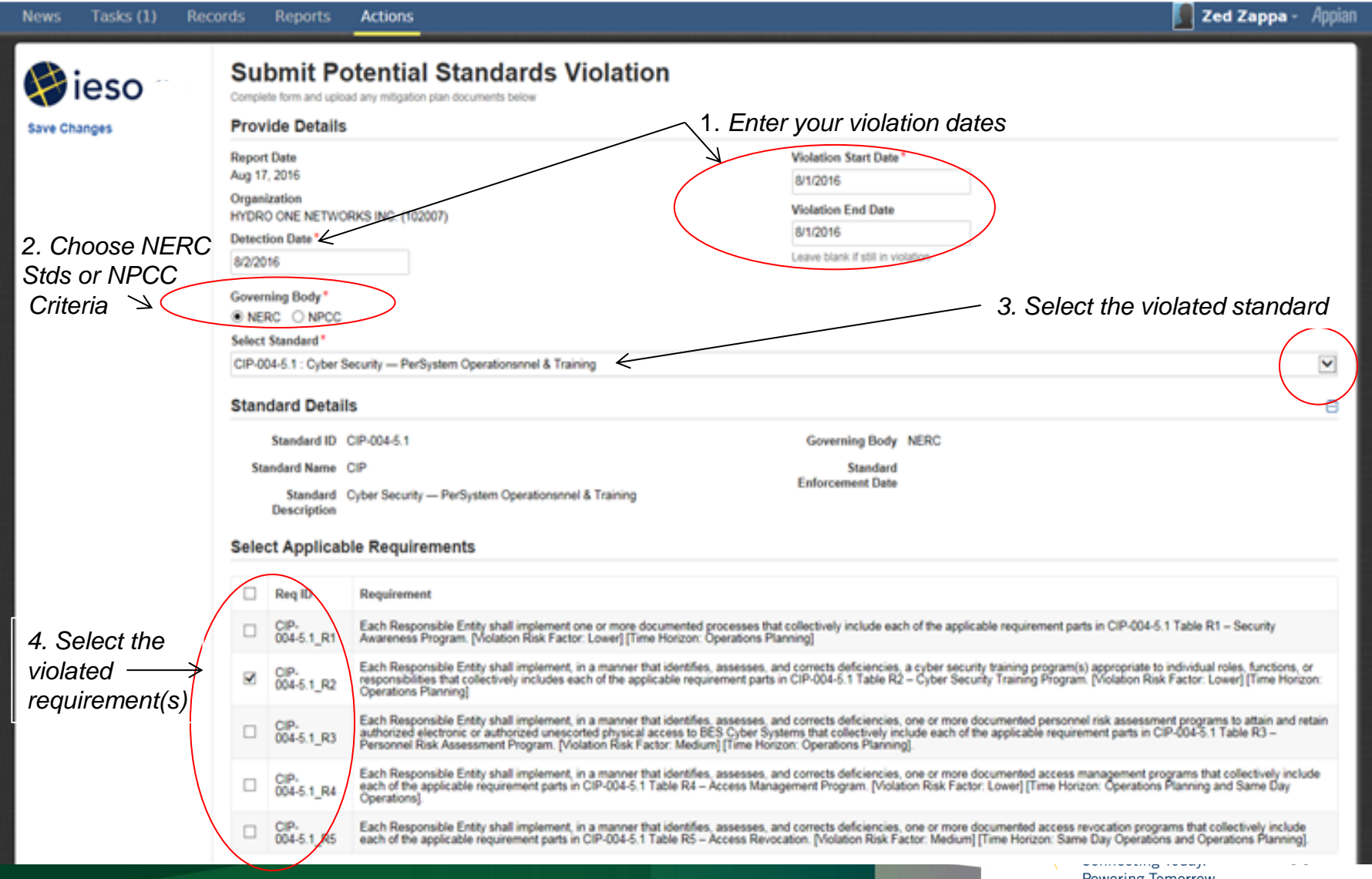

Powering Tomorrow.

# Submit Possible Violation Form with relevant supporting attachments (part 2)

| Market Rules                                                                                                    | -                                                                                                    |  |  |  |  |
|----------------------------------------------------------------------------------------------------|----------------------------------------------------------------------------------------------------|--|--|--|--|
|                                                                                                    | 0                                                                                                    |  |  |  |  |
| Description Of Incident *                                                                                                    |                                                                                                    |  |  |  |  |
| On August 1, 2016 it was discovered that he Company failed to provide annual (within a 15 month time period) cyber security training to a subset of authorized contract personnel.                                                                                                    | ^                                                                                                    |  |  |  |  |
|                                                                                                    | × .                                                                                                    |  |  |  |  |
| Details "                                                                                                    |                                                                                                    |  |  |  |  |
| CIP004-5.1 R2 states: Training —The Responsible Entity shall establish, document, implement, and maintain an annual cyber security training program for personnel having authorized cyber or authorized unescorted physical access to Crtical Cyber Assets. The cyber security training program shall be reviewed annually, at a minimum, and shall be updated whenever necessary.<br>R2.1. This program will ensure that all personnel having such access to Crtical Cyber Assets, including contractors and service vendors, are trained prior to their being granted such access except in specified circumstances such as an emergency.<br>Stopp discovery the contractors were immediately provided with the Training package |                                                                                                    |  |  |  |  |
| Summary *                                                                                                    |                                                                                                    |  |  |  |  |
| On August 1, 2016 it was discovered that the Company failed to provide annual (within a 15 month time period) cyber security training to a subset of authorized contract personnel                                                                                                    |                                                                                                    |  |  |  |  |
|                                                                                                    | ~                                                                                                    |  |  |  |  |
| Action taken to date "                                                                                                    |                                                                                                    |  |  |  |  |
| Training use provided to the conflictions on August 1 upon discovery that they had not been trained.     Review of training requirements has been assigned to <u>Degt</u> X for annual manufenance and provision     Protocols have been put in place to ensure all contractors are provided cyber security training before physical access to the property is permitted.                                                                                                    |                                                                                                    |  |  |  |  |
| Attach Documents                                                                                                    |                                                                                                    |  |  |  |  |
| Upbod Mitigation Plan Documents if Available         6. Provide any evidence you feel supports your position.           Comment History         6. Provide a Mitigation Plan if available.                                                                                                    |                                                                                                    |  |  |  |  |
| Date User Comment                                                                                                    |                                                                                                    |  |  |  |  |
| No terns available                                                                                                    |                                                                                                    |  |  |  |  |
| oAdd Comment ← Add any comments you feel are necessary 7. Press s                                                                                                    | ubmit                                                                                                    |  |  |  |  |
| de as many details of the violation                                                                                                    |                                                                                                    |  |  |  |  |
|                                                                                                    | cuona                                                                                                    |  |  |  |  |
| iple in the areas provided.                                                                                                    |                                                                                                    |  |  |  |  |
|                                                                                                    |                                                                                                    |  |  |  |  |
|                                                                                                    | Merket Roles  Percentigion of Incident* On Aquet 1.2016 if and discovered for the Company failed to provide annual (within a 15 month time period) cyber security training to a subset of authorized contract personnel.  Percents* OFFORD 4 21 2016 if and discovered for the Company failed to provide annual (within a 15 month time period) cyber security training program for personnel having authorized cyber or authorized OFFORD 4 21 2016 if and discovered for the Company failed to provide annual (within a 15 month time period) cyber security training program for personnel having authorized cyber or authorized OFFORD 4 20 2005. The cyber Alexa The cyber weakly provided with the Taming pogram having and there were determined.  Percents* On Aquet 1.2016 if and discovered that the Company failed to provide annual (within a 15 month time period) cyber security training to a subset of authorized contract personnel  Action taken to date*  Percents  Attach Documents  Percents  Comment History Date User Comment Syou feel and any comments you feel and any company is periodial contract personnel  Action taken to date  Date User Comment History Date User Comment Syou feel and any comments you feel and and concessary  T. Press so  Date Comment History Date User Comment Syou feel and any comments you feel and and encessary  T. Press so  Date Comment History Date User Comment Syou feel and encessary  T. Press so  Date Comment Autors of the violation  Date Comment Syou feel and encessary  C. Provided and the violation  Date Comment Syou feel and encessary  C. Press so  Date Comment System  Comment System  Co |  |  |  |  |

# Processing the Possible Violation submission

- Market Participant Possible Violation submissions will be sent to Compliance Assurance for initial triage before they are forwarded to the MACD folder in the IESO's records repository.
- If the submission is incomplete or does not have required information it will be returned to the MP for rework
- If the submission is satisfactory it will be sent to the MACD folder and MACD will be notified via email that a submission has been made. All attachments will accompany the submission into the folder.

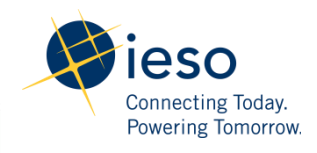

# Self Report MP Record

### • Go to Records

| News Tasks Reco                                                           | ords Reports Actions                                                       |                                              | Zed Zappa - Appiar |
|---------------------------------------------------------------------------|----------------------------------------------------------------------------|----------------------------------------------|--------------------|
| Search RCT MP Potential 'O'<br>All -<br>Status<br>Complete<br>In Progress | <image/> <text><text><text><text><text></text></text></text></text></text> | - Click on the Report number you wish to see |                    |
|                                                                           |                                                                            |                                              |                    |

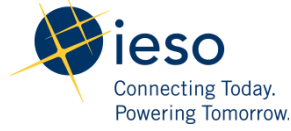

# Self Report MP Record

| News Tasks        | Records   | s Reports Actions                                                                                                    |                                                                           |                            | 🚺 Zed Zappa -                             | Appiar |  |
|-------------------|-----------|----------------------------------------------------------------------------------------------------|---------------------------------------------------------------------------|----------------------------|-------------------------------------------|--------|--|
| ()<br>ieso        |           | Records / RCT MP Potential Violations SR-2016-00508 Follow                                                                                                    |                                                                           |                            |                                           |        |  |
| Summary ►<br>News |           | Cancelled                                                                                                    | In Progress                                                               |                            | Complete                                  |        |  |
| Related Actions   |           | All Active Tasks                                                                                                    |                                                                           |                            |                                           |        |  |
|                   |           | Task Name                                                                                                    | Assigned To                                                               | Status                     | Started on                                |        |  |
|                   |           | Review MP PV Submission                                                                                                    | IESO Compliance Assurance SME                                             | Assigned                   | 8/17/2016 12:18 PM EST                    |        |  |
|                   | $\langle$ | Submission Details                                                                                                    |                                                                           |                            |                                           | Θ      |  |
|                   |           | Potential Violation PV-2016-00517 Org ID 102007                                                                                                    |                                                                           |                            |                                           |        |  |
|                   |           | Report Date Aug 17, 2016 Org Name HYDRO ONE NETWORKS INC.                                                                                                    |                                                                           |                            |                                           |        |  |
| The Report        |           | Detection Date Aug 2, 2016                                                                                                    |                                                                           |                            |                                           |        |  |
| provides the same |           | Standard Details                                                                                                    |                                                                           |                            |                                           |        |  |
| information as    |           | Standard ID CIP-004-5.1                                                                                                    | Governing Body NE                                                         | RC                         |                                           |        |  |
| was submitted     |           | Standard Name CIP Standard Standard Cyber Security — PerSystem Operationsnnel & Training Standard Cyber Security — PerSystem Operationsnnel & Training                                                                                                    |                                                                           |                            |                                           |        |  |
| on the Form       |           | Description                                                                                                    |                                                                           |                            |                                           |        |  |
|                   |           | Requirements Assessed for Potential Violation                                                                                                    |                                                                           |                            |                                           |        |  |
|                   |           | Req ID Requirement                                                                                                    |                                                                           |                            |                                           |        |  |
|                   |           | CIP-<br>Each Responsible Entity shall implement, in a manner that identifies, assesses, and corrects deficiencies, one or more documented visitor control programs that include each of the applicable<br>006-5_R2 requirement parts in CIP0065 Table R2 – Visitor Control Program. [Violation Risk Factor: Medium] [Time Horizon: Same Day Operations.]                                                                                                    |                                                                           |                            |                                           |        |  |
|                   | $\langle$ | Details of Potential Violation                                                                                                    |                                                                           |                            | ⊟                                         |        |  |
|                   |           | Description Of On August 1, 2016 it was discovered that the Company failed to provide annual (within a 15 month time period) cyber security training to a subset of authorized contract personnel.<br>Incident                                                                                                    |                                                                           |                            |                                           |        |  |
|                   |           | Details CIP004-5.1 R2 states: Training —The Responsible Entity shall establish, document, implement, and maintain an annual cyber security training program for personnel having authorized cyber or authorized unescorted physical access to Critical Cyber Assets. The cyber security training program shall be reviewed annually, at a minimum, and shall be updated whenever necessary. R2.1. This program will ensure that all personnel having such access to Critical Cyber Assets to Critical Cyber Assets, including contractors and service vendors, are trained prior to their being granted such access except in specified circumstances such as an emergency. Upon discovery the contractors were immediately provided with the Training package |                                                                           |                            |                                           |        |  |
|                   |           | Summary On August 1, 2016 it was discovered                                                                                                    | that the Company failed to provide annual (within a 15 month time period) | cyber security training to | a subset of authorized contract personnel |        |  |
|                   |           | Action taken to - Training was provided to the contractors on August 1 upon discovery that they had not been trained.<br>date - Review of training requirements has been assigned to Dept X for annual maintenance and provision<br>- Protocols have been put in place to ensure all contractors are provided cyber security training before physical access to the property is permitted.                                                                                                    |                                                                           |                            |                                           |        |  |
|                   |           |                                                                                                    |                                                                           |                            | Powering Tomorrow.                        |        |  |

# **Communicating RCT Issues**

- The following Communication channels are available to participants if you run into issues with the tool:
  - IESO IT Helpdesk: <u>it.servicedesk@IESO.ca</u> or 905-855-6200
  - Email: <u>orcp@ieso.ca</u>
  - System access: <u>customer.relations@ieso.ca</u>
- Postings on the website: <u>Reliability Compliance</u> <u>Tool</u>

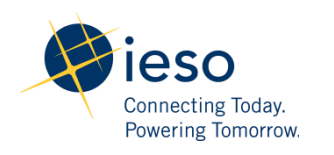

### Thank you for participating

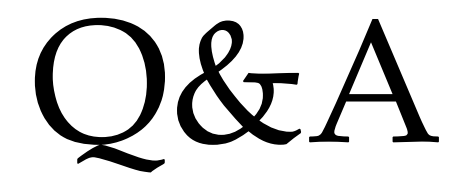

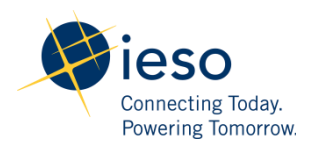